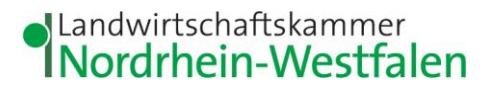

Kreisstelle Viersen Gereonstraße 80 · 41747 Viersen

Antragstellerinnen und Antragsteller

ELAN 2020

Kreisstelle

☑ ViersenMail: viersen@lwk.nrw.de□ HeinsbergMail: heinsberg@lwk.nrw.deGereonstraße 80, 41747 ViersenTel.: 02162 3706-0, Fax -92www.landwirtschaftskammer.de

Auskunft erteilt:Herr SchäfersDurchwahl:02162 3706-36Fax :02162 3706-9636Mail :dietmar.schaefers@lwk.nrw.deViersen03.04.2020

## Anleitung für die Telefonische Mithilfe durch die Kreisstelle Heinsberg/Viersen

Wenn Sie die telefonische Mithilfe der Kreisstelle Heinsberg/Viersen in Anspruch nehmen möchten, dann richten Sie bitte vor dem Mithilfetermin Ihren PC zu Hause wie folgt ein:

- 1. Für die telefonische Mithilfe benötigen Sie einen PC mit Online-Zugang!
- 2. Wir empfehlen die Nutzung von Google Chrome; auch Apple Safari kann eingesetzt werden. Bitte installieren Sie einen dieser Browser auf Ihrem PC.
- Rufen Sie bitte pünktlich zu dem vereinbarten Termin Ihre/n Berater/in der Landwirtschaftskammer NRW an.
  Name und Telefonnummer wurde Ihnen bei der Terminvereinbarung mitgeteilt.
- 2. Weitere Anweisung erfolgen von der/dem Berater/in der Landwirtschaftskammer!

Um gemeinsam an dem Antrag arbeiten zu können, wird die sog. Bluejeans-Plattform benötigt. Auf der Rückseite ist die Vorgehensweise aufgeführt, die die Beratungskraft der Landwirtschaftskammer NRW mit Ihnen besprechen wird.

Konto der Landwirtschaftskammer Nordrhein-Westfalen:

## **BlueJeans Konferenz beitreten**

## **Kurzanleitung:**

- 1. Öffnen Sie in Google Chrome folgende Web-Seite: https://www.bluejeans.com/de
- 2. Klicken Sie auf "Konferenz beitreten"

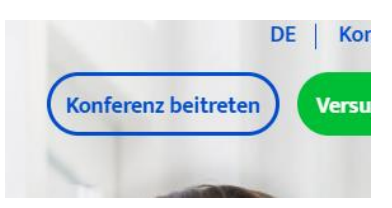

3. Im sich öffnenden Fenster geben Sie bitte die von der/m Mitarbeiter/in der Landwirtschaftskammer mitgeteilte Konferenz-ID, sowie Ihren Namen in der Zeile "Name" ein. Sie können dann auf "Konferenz Beitreten" drücken.

| Konferenz | ID          |             |  |
|-----------|-------------|-------------|--|
| 12345678  | 39          |             |  |
| Passwort  | (wahlweise) |             |  |
| Name      |             |             |  |
| Martin Mu | uster       |             |  |
|           |             |             |  |
|           | Konferen    | z Beitreten |  |

- 4. Es öffnet sich ein neues Fenster, wo automatisch von BlueJeans ein Add-In heruntergeladen wird. Dies können Sie mit klicken auf das große Kreuz im oberen rechten Fensterbereich überspringen.
- 5. Im darauffolgenden Fenster gehen Sie bitte auf "MIT BROWSER BEITR."

| Ihre Konferenz ist in der Blue Jeans App<br>live                                  |
|-----------------------------------------------------------------------------------|
| Können Sie nichts sehen? <u>DIE APP STARTEN</u> oder <u>WIEDER HERUNTERLADEN.</u> |
| App startet nicht? MIT BROWSER BEITR.                                             |

6. Es folgt die Aufforderung zur Auswahl der Audio-Option. Hier wählen Sie bitte "Telefonanruf" aus.

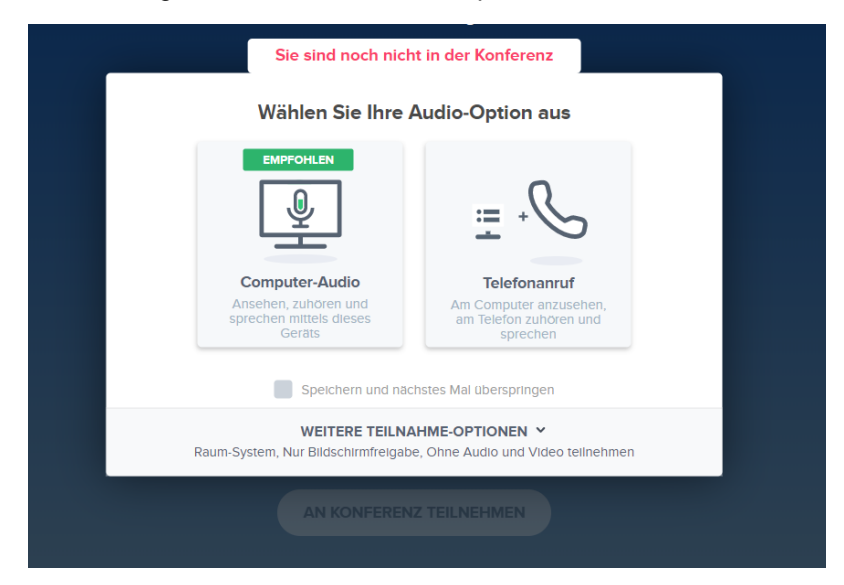

7. Nachfolgend erscheint dieses Fenster: Hier klicken Sie auf "Ich bin bereits am Telefon".

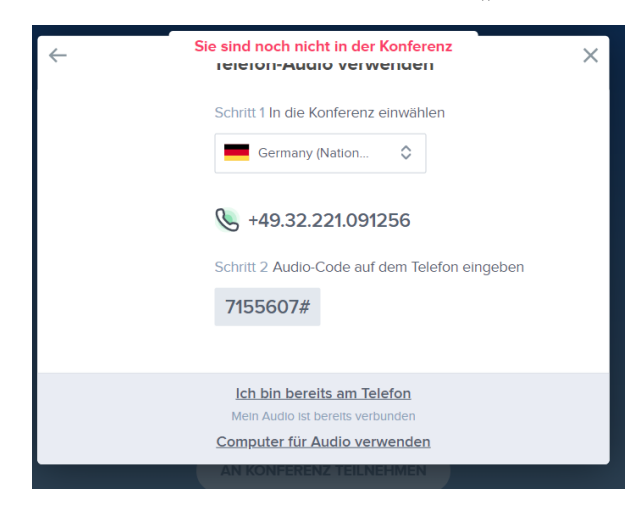

8. Abschließend erscheint das folgende Fenster. Hier können Sie nun anklicken "AN KONFERENZ TEILNEHMEN".

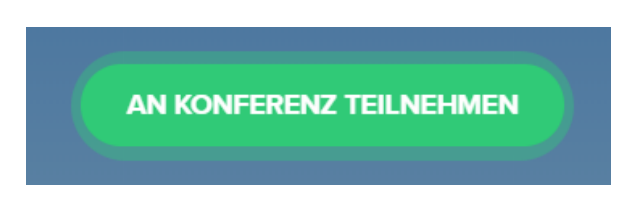

Sie nehmen dann an der Konferenz teil.

Alle weiteren Infos folgen von der/m Mitarbeiter/in der Landwirtschaftskammer.

Viersen, im April 2020 Im Auftrag Gez. Schäfers